| REGISTRO DE AUTORIZADOS Y DIGITALIZACIÓN DE FIRMAS |          |          |   |           |                         |         | Donfie<br>nte y Futuro Solidario |
|----------------------------------------------------|----------|----------|---|-----------|-------------------------|---------|----------------------------------|
| Código:                                            | IN-AH-11 | Versión: | 2 | Vigencia: | 18 de noviembre de 2024 | Página: | 1 de 11                          |

## 1. OBJETIVO

Establecer el paso a paso para la digitalización de la firma registrada en la cuenta de ahorro a la vista y las respectivas condiciones de manejo

## 2. ALCANCE

Registro de la firma en la tarjeta de la cuenta, condiciones de manejo, escaneo de tarjetas y cargue de imágenes en el integrador.

## 3. TÉRMINOS Y DEFINICIONES

- 3.1. Digitalización: Proceso en donde se debe escanear el documento y archivar digitalmente.
- 3.2. Tarjeta de Firmas: Hace relación al FO-AH-02 Apertura de Cuenta de Ahorro.

## 4. DISPOSICIONES GENERALES

## 4.1. CONDICIONES DE MANEJO:

- a. Cuenta Individual: Es manejada por una única persona.
- b. Cuenta Alternativa: Cuenta con 2 o más firmas registrada por cuenta, pero todas NO SON OBLIGATORIAS necesariamente obligatorias para el débito o traslado.
- c. Cuenta Conjunta: Cuenta con 2 o más firmas registrada por cuenta, pero todas SON OBLIGATORIAS para el débito o traslado.

En el momento en que el asociado (persona natural o jurídica) marque las casillas disponibles en el *FO-AH-02 Apertura Cuenta de Ahorros (tarjeta de firmas),* en el integrador se deberá marcar las siguientes combinaciones para su identificación en el momento de realizar el retiro por parte del Cajero. SIEMPRE QUE EXISTAN DUDAS SE DEBE SOLICITAR LA RESPECTIVA TARJETA DE FIRMAS para la comprobación de las condiciones estipuladas en el momento de la apertura.

En el integrador se tiene dos opciones "FIRMA TITULAR OBLIGATORIA y FIRMA TITULAR NO OBLIGATORIA" y en acuerdo a la solicitud del asociado se deberá registrar en el integrador así:

| CONDICIONES                    |                                                                    | CANTIDAD DE I            | FIRMAS REGISTRADA                                                          | S                                                    |  |
|--------------------------------|--------------------------------------------------------------------|--------------------------|----------------------------------------------------------------------------|------------------------------------------------------|--|
| DE MANEJO                      | 1                                                                  | 2                        | 3 o Má                                                                     | s Firmas                                             |  |
| Se necesita 1<br>de las firmas | Estará en el botón<br>superior de "FIRMA<br>TITULAR<br>AUTORIZADO" | AMBAS<br>NO OBLIGATORIAS | TODAS las firmas se ingresan como<br>NO OBLIGATORIAS                       |                                                      |  |
| Se necesita 2                  |                                                                    | AMBAS                    | Se necesitan 2 firmas de<br>las 3, independientemente<br>de la combinación | Cuando 1 firma siempre<br>es obligatoria             |  |
| de las firmas                  |                                                                    | OBLIGATORIAS             | 2 OBLIGATORIAS<br>OTRA(S)<br>NO OBLIGATORIAS                               | ADMON (1) OBLIGATORIA.<br>OTRA(S)<br>NO OBLIGATORIA. |  |
| Se necesita 3<br>de las firmas |                                                                    |                          | TODAS OE                                                                   | LIGATORIAS                                           |  |

**4.2.** Cuando la condición de manejo en la cuenta de ahorro sean Alternativas o Conjuntas las firmas de los autorizados solamente podrán realizar los débitos o traslados por medio físico (Libreta de ahorros, Coonfipago o FO-AH-17 Autorización de débito, transferencias o débitos automáticos).

| REG     | ISTRO DE / |          | Donfie |           |                         |         |         |
|---------|------------|----------|--------|-----------|-------------------------|---------|---------|
| Código: | IN-AH-11   | Versión: | 2      | Vigencia: | 18 de noviembre de 2024 | Página: | 2 de 11 |

- **4.3.** Cuando el asociado se trate de una persona natural y quiera anexar un autorizado sin la necesidad de llevar la firma obligatoria del titular, se habilita el uso de la tarjeta débito y huella dactilar para los retiros solo al titular.
- **4.4.** Para los asociados Persona Jurídica, siempre se les debe entregar la libreta de ahorros para sus retiros. Por lo tanto, no se habilita el uso de tarjeta débito y huella dactilar.
- 4.5. Cuando la firma a digitalizar pertenezca a un no asociado se debe hacer el ingreso como TERCERO.

## 5. DESCRIPCIÓN DE ACTIVIDADES

## 5.1 INGRESO DE AUTORIZADOS EN LA CUENTA DE AHORROS.

Ingrese por la ruta AHORROS / FICHA A LA VISTA (MAESTROS) / AUTORIZADOS.

| MALOTICOO                            |   |   |              |              |         |                                                                                                    |                   |                         |              |                      |
|--------------------------------------|---|---|--------------|--------------|---------|----------------------------------------------------------------------------------------------------|-------------------|-------------------------|--------------|----------------------|
| Ficha permanente                     |   | λ |              |              | ,       |                                                                                                    |                   |                         |              |                      |
| Ficha a la vista                     |   |   |              |              |         |                                                                                                    |                   |                         |              |                      |
| Ficha contractual                    |   |   |              |              |         |                                                                                                    |                   |                         |              |                      |
| Ficha a término                      |   |   |              |              |         |                                                                                                    |                   |                         |              |                      |
| 1                                    |   |   | ►<br>Proximo | ►►<br>Ultimo | d Busca | and the second second s | <b>₽</b><br>Nuevo | <b>₽</b> ∕<br>Modificar | ×<br>Elimina | <b>I</b> ∎•<br>Salir |
| With the second second second second |   |   |              |              |         |                                                                                                    |                   |                         |              |                      |
| Ficha cuentas corrientes             | - |   |              |              |         | <u> </u>                                                                                                    |                   |                         |              |                      |

Dar clic en el botón Nuevo para poder ingresar el número de identificación del autorizado. Para esto debe la persona debe de ser asociado o ser creado como tercero.

Cuando la tarjeta de firma tiene dos o mas firmas se debe repetir este mismo proceso con cada autorizado.

| )<br>A | Autorizados ahor<br>HORROS / Ficha | o a la vista<br>1 <b>a la vista / Aut</b> o | orizados ahorro a la vista                                         |                               |  |  |  |
|--------|------------------------------------|---------------------------------------------|--------------------------------------------------------------------|-------------------------------|--|--|--|
|        | Linea                              | 0045                                        | MICROAHORRO COONFIE                                                |                               |  |  |  |
|        | Agencia                            | 1                                           | Número cuenta autorizada                                           | 1000134                       |  |  |  |
|        | Cédula                             | 1075265290                                  | CUELLAR CARDONA SERGIO ALEJANDRO                                   |                               |  |  |  |
|        | Autorizado<br>Autorización         | <u>Firma titular oblig</u>                  |                                                                    |                               |  |  |  |
|        | <pre> 44 4 Primero Atras </pre>    | ► ►<br>P <u>r</u> oximo <u>U</u> ltimo      | Main     Imprimir     Imprimir       Busca     Imprimir     Grabar | X Ib<br>Elimina <u>S</u> alir |  |  |  |

Para definir el estado del autorizado ver la disposición 4.1 y que en la Operativa de Caja se reflejara de la siguiente manera.

|         |            | GES      | TIÓN DI                          | E AHORRO  |                         |         |         |
|---------|------------|----------|----------------------------------|-----------|-------------------------|---------|---------|
| REG     | ISTRO DE / |          | Donfie<br>nte y Futuro Solidario |           |                         |         |         |
| Código: | IN-AH-11   | Versión: | 2                                | Vigencia: | 18 de noviembre de 2024 | Página: | 3 de 11 |

## 5.1.1 REGISTRO DE UNICA FIRMA – FIRMA TITULAR

Cuando la cuenta es INDIVIDUAL no será necesario la firma del autorizado, puesto que, en el botón "Firma titular registrada en la cédula" aparece la imagen del titular de la cuenta.

| Itorizados           Cedula         Nombre         Autorización         Ver firma           Fotos vs firma         Valorización         Ver firma         Valorización         Ver firma         Valorización         Ver firma         Valorización         Ver firma         Valorización         Ver firma         Valorización         Valorización         Ver firma         Valorización         Valorización </th <th></th> <th><u>1</u>. Firma titular reg</th> <th>istrada en la cédula</th> <th>2. Firma titular registi</th> <th>ada en la cuenta</th>                                                                                                    |                             | <u>1</u> . Firma titular reg | istrada en la cédula | 2. Firma titular registi | ada en la cuenta |
|----------------------------------------------------------------------------------------------------|-----------------------------|------------------------------|----------------------|--------------------------|------------------|
| Lecula     Nombre     Autorización     Ver nirma       Fotos vs firma     V       VIA / Operativa de caja / Acudientes y autorizados / Fotos vs firma       Presione doble click para obtener ampliación de la imagen       Foto       Firma       Cédula       Image: Image: Im                                                                                                    | itorizados                  |                              |                      | A-4ii4-                  | No. Come la      |
| Fotos vs firma<br>AJA / Operativa de caja / Acudientes y autorizados / Fotos vs firma<br>Presione doble click para obtener ampliación de la imagen<br>Foto Firma Cédula<br>Cédula                                                                                                    | Ceuula                      | NOTIDI                       | <u>e</u>             | Autorizacion             |                  |
| Presione doble click para obtener ampliación de la imagen       Foto     Firma     Cédula       Image: Image: Imag | Fotos vs fim<br>AJA / Opera | na<br>ativa de caja / Acudi  | entes y autorizados  | s / Fotos vs firma       | X                |
| Foto Firma Cédula                                                                                                    |                             | Presione doble c             | lick para obtener a  | mpliación de la imag     | en               |
|                                                                                                    |                             |                              | Filma                |                          |                  |

# 5.1.2 REGISTRO DE DOS FIRMAS

 Cuando el asociado solicite registrar dos firmas y cualquiera de las dos firmas se le permita realizar el débito o traslado SIN NECESIDAD de la otra firma, quedara de la siguiente forma:

|   | Autorizados | <u>1</u> . Firma titular registrada en la céd | ula <u>2</u> . Firma | titular registrad | a en la cuent |
|---|-------------|-----------------------------------------------|----------------------|-------------------|---------------|
|   | Cedula      | Nombre                                        | Autor                | ización           | Ver filma     |
|   | 1075265290  | CUELLAR CARDONA SERGIO ALEJANI                | FIRMA TITULAR        | R NO OBLIGATO     | R Ver fotos   |
|   | 79396213    | LOZANO SALAZAR ANDRES                         | FIRMA TITULA         | R NO OBLIGATO     | R Ver fot us  |
|   |             |                                               |                      |                   |               |
|   |             |                                               |                      |                   |               |
| 1 | Acudientes  |                                               |                      |                   |               |
|   | Cedula      | Nombre                                        | Puede retirar        | Parentesco        | Ver firma     |
|   |             |                                               |                      |                   |               |
|   |             |                                               |                      |                   |               |
|   |             |                                               |                      |                   |               |
|   |             |                                               |                      |                   |               |

En este caso se visualizarán las firmas en el botón de Ver fotos.

|         |             | GES      | TIÓN DI                          | E AHORRO  |                         | $\sim$  |         |
|---------|-------------|----------|----------------------------------|-----------|-------------------------|---------|---------|
| REG     | SISTRO DE / |          | Donfie<br>nte y Futuro Solidario |           |                         |         |         |
| Código: | IN-AH-11    | Versión: | 2                                | Vigencia: | 18 de noviembre de 2024 | Página: | 4 de 11 |

- Cuando el asociado solicite registrar dos firmas y las dos firmas son **NECESARIAS** para realizar el débito o traslado, quedara de la siguiente forma:

|          | 1. Firma titular registrada en la céo | lula 2. Firma | titular registrada | a en la cuen | ıta |
|----------|---------------------------------------|---------------|--------------------|--------------|-----|
| orizados |                                       |               |                    |              |     |
| Cedula   | Nombre                                | Auto          | rización           | Ver tirme    | ^   |
| 4904017  | LOZANO PEÑA JESUS ANTONIO             | FIRMA TITULAI | R OBLIGATORIA      | Ver fotos    |     |
| 79113164 | CARDENAS GARCIA TIRZO                 | FIRMA TITULAI | R OBLIGATORIA      | Ver fotos    |     |
|          |                                       |               |                    |              |     |
|          |                                       |               |                    |              | ¥   |
| idientes |                                       |               |                    |              |     |
| Cedula   | Nombre                                | Puede retirar | Parentesco         | Ver firma    | ^   |
|          |                                       |               |                    |              |     |
|          |                                       |               |                    |              |     |
|          |                                       |               |                    |              |     |
|          |                                       |               |                    |              | 6.4 |

En este caso se visualizarán las firmas en el botón de Ver fotos.

# 5.1.3 REGISTRO DE TRES FIRMAS

-

Cuando el asociado solicite registrar tres firmas y cualquiera de las tres firmas se le permita realizar el débito o trasladar **SIN NECESIDAD** de la otra.

| () | Acudientes y<br>CAJA / Operat<br>Autorizados | autorizados<br>iva de caja / Acudientes y autorizado<br><u>1</u> . Firma titular registrada en la cédu | os<br>ıla 2. Firma titular registrad | ta en la cuenta |
|----|----------------------------------------------|----------------------------------------------------------------------------------------------------|--------------------------------------|-----------------|
|    | Cedula                                       | Nombre                                                                                                 | Autorización                         | Ver firma \land |
|    | 55157384<br>38241354                         | MUÑOZ BAHAMON GLORIA CONSTANZ<br>BARREIRO SERRANO GLORIAMARIA                                          | FIRMA TITULAR NO OBLIGATO            | DR Ver fotos    |
|    | 55162012                                     | RESTREPO MORALES LAURA PATRICIA                                                                        | FIRMA TITULAR NO OBLIGAT             | R Ver fotos     |
|    |                                              |                                                                                                    |                                      | ~               |
|    | Acudientes                                   |                                                                                                    |                                      |                 |
|    | Cedula                                       | Nombre                                                                                                 | Puede retirar Parentesco             | Ver firma 🔺     |
|    |                                              | مَلَّة Sali                                                                                            | r                                    |                 |
|    |                                              | <b>↓</b> + Sali                                                                                        | r                                    |                 |

En este caso se visualizarán las firmas en el botón de Ver fotos.

|         |             | GES      | TIÓN DI                           | E AHORRO  |                         |         |         |
|---------|-------------|----------|-----------------------------------|-----------|-------------------------|---------|---------|
| REG     | SISTRO DE / |          | Donfie<br>Inte y Futuro Solidario |           |                         |         |         |
| Código: | IN-AH-11    | Versión: | 2                                 | Vigencia: | 18 de noviembre de 2024 | Página: | 5 de 11 |

- Cuando el asociado solicite registrar tres firmas y se necesitan dos firmas para realizar el débito o traslado y la combinación de estas firmas sea de forma independiente quedaran de la siguiente manera:

| AJA / Operat | iva de caja / Acudientes y autorizad          | los                  |                    |              |    |
|--------------|-----------------------------------------------|----------------------|--------------------|--------------|----|
|              | <u>1</u> . Firma titular registrada en la céd | ula <u>2</u> . Firma | titular registrada | a en la cuen | ta |
| Autorizados  |                                               |                      |                    |              |    |
| Cedula       | Nombre                                        |                      | rizacion           | Ver firma    | ^  |
| 7700123      | SANCHEZ ROJAS CARLOS ANDRES                   | FIRMA TITULA         | R NO OBLIGATO      | Ver fotos    |    |
| 7696059      | BERMUDEZ OCTAVIO                              | FIRMA TITULA         | R OBLIGATORIA      | Ver fotos    |    |
| 7697793      | SEPULVEDA OSORIO LUIS JESUS                   | EIRMA TITULA         | R OBLIGATORIA      | Ver fotos    |    |
|              |                                               |                      |                    |              | ×  |
| Acudientes   |                                               |                      |                    |              |    |
| Cedula       | Nombre                                        | Puede retirar        | Parentesco         | Ver firma    | ^  |
|              |                                               |                      |                    |              |    |
|              |                                               |                      |                    |              |    |
|              |                                               |                      |                    |              |    |
|              |                                               |                      |                    |              | ¥  |
|              | N+ Sal                                        | ir                   |                    |              |    |

En este caso se visualizarán las firmas en el botón de Ver fotos.

\_

Cuando el asociado solicite registrar tres firmas y solicita que 1 de las firmas siempre es OBLIGATORIA y debe estar acompañada de cualquiera de las otras firmas quedaran de la siguiente manera:

| ) Acudientes y a<br>CAJA / Operati<br>Autorizados | utorizados<br>va de caja / Acudientes y autorizad<br><u>1. Firma titular registrada en la cédu</u> | os<br>ula <u>2</u> . Firma | titular registrada | en la cuen | X I |
|---------------------------------------------------|----------------------------------------------------------------------------------------------------|----------------------------|--------------------|------------|-----|
| Cedula                                            | Nombre                                                                                             | Autor                      | ización            | ver firma  | ^   |
| 79306713                                          | MORENO ROLDAN CARLOS ALBERTO                                                                       | FIRMA TITULAF              | R OBLIGATORIA      | Ver fotos  |     |
| 12118671                                          | DIAZ VALENCIA JOSE IVAN                                                                            | FIRMA TITULAF              | R NO OBLIGATO      | Ver fotos  |     |
| 12225331                                          | ANTURI NUÑEZ FIDERNANDO                                                                            | FIRMA TITULAP              | R NO OBLIGATO      | Ver fotos  |     |
|                                                   |                                                                                                    |                            |                    |            | ¥   |
| Acudientes                                        |                                                                                                    |                            |                    |            |     |
| Cedula                                            | Nombre                                                                                             | Puede retirar              | Parentesco         | Ver firma  | ^   |
|                                                   |                                                                                                    |                            |                    |            |     |
|                                                   |                                                                                                    |                            |                    |            |     |
|                                                   |                                                                                                    |                            |                    |            |     |
|                                                   | [                                                                                                  | I I                        |                    |            | Ť   |
|                                                   | <mark>∏</mark> ≁ <u>S</u> ali                                                                      | r                          |                    |            |     |
|                                                   |                                                                                                    |                            |                    |            |     |

En este caso se visualizarán las firmas en el botón de Ver fotos.

|         |            | GES      | TIÓN D | E AHORRO   |                         | $\sim$  |                                  |
|---------|------------|----------|--------|------------|-------------------------|---------|----------------------------------|
| REG     | ISTRO DE / | AUTORIZA | DOS '  | Y DIGITALI | ZACIÓN DE FIRMAS        |         | Donfie<br>nte y Futuro Solidario |
| Código: | IN-AH-11   | Versión: | 2      | Vigencia:  | 18 de noviembre de 2024 | Página: | 6 de 11                          |

- Cuando el asociado solicite registrar tres firmas y todos las firmas son OBLIGATORIAS para realizar el débito o traslado quedaran de la siguiente manera:

|          | <u>1</u> . Firma titular registrada en la céd | ula <u>2</u> . Firma | titular registrada | a en la cuen | ta  |
|----------|-----------------------------------------------|----------------------|--------------------|--------------|-----|
| cedula   | Nombre                                        | Auto                 | rización           | Ver mena     | ^   |
| 55157384 | MUÑOZ BAHAMON GLORIA CONSTANZ                 | FIRMA TITULAI        | R OBLIGATORIA      | Ver fotos    |     |
| 38241354 | BARREIRO SERRANO GLORIAMARIA                  | FIRMA TITULAI        | R OBLIGATORIA      | Ver fotos    |     |
| 55162012 | RESTREPO MORALES LAURA PATRICH                | FIRMA TITULAI        | R OBLIGATORIA      | Ver fetos    |     |
|          |                                               |                      |                    |              | ¥   |
| ıdientes |                                               |                      |                    |              |     |
| Cedula   | Nombre                                        | Puede retirar        | Parentesco         | Ver firma    | ^   |
|          |                                               |                      |                    |              |     |
|          |                                               |                      |                    |              |     |
|          |                                               |                      |                    |              |     |
|          |                                               |                      |                    |              | × . |

En este caso se visualizarán las firmas en el botón de Ver fotos.

# 5.2 ESCANEAR DE FIRMAS

- Ingresar al aplicativo o programa del escáner,

|            |                                                                                                    | _ |
|------------|----------------------------------------------------------------------------------------------------|---|
|            | Escaneo HP (HP Scanjet G3110 #3)                                                                                                    |   |
|            | Opciones Dispositivo Ayuda                                                                                                    |   |
| $\sim$     | Para realizar un escaneo, seleccione el acceso directo de escaneo que desee y haga clic en 'Escanear'<br>Accesos directos de escaneo:                                                                                                    |   |
| $\bigcirc$ | Ajustes de escaneo del acceso directo seleccionado                                                                                                    |   |
|            | Documento en archivo PDF                                                                                                    |   |
|            | Documento rápido en PDF Imagen en archivo<br>Escaneo de imagen                                                                                                    |   |
|            | Doc. en archivo PDF que admite<br>búsquedas<br>Doc. en archivo PDF que admite<br>Doc. en archivo PDF que admite<br>Doc. en archivo PDF q |   |
|            | 300 ppp<br>Mostrar presentación preliminar                                                                                                    |   |
|            | Documento en impresora                                                                                                    |   |
|            | Imagen en impresora                                                                                                    |   |
|            | Escanear Cerrar                                                                                                    |   |

- Acomodar en la bandeja del scanner la mayor cantidad de tarjetas de firmas que pueda y dar clic en Escanear.

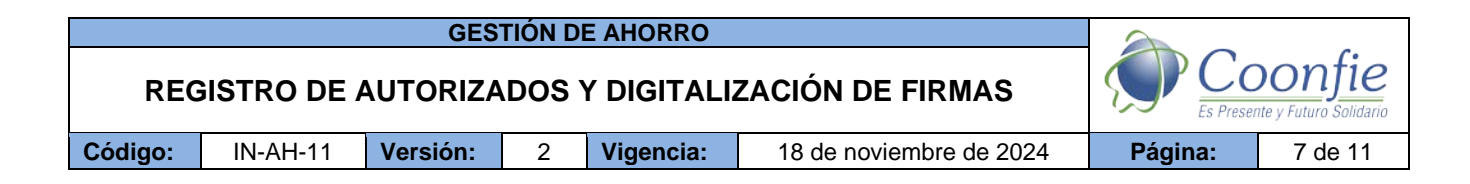

- Dar clic en el botón de "Agregar nueva selección" y tomar registro de cada una de las firmas escaneadas.

| No. 1                                                                              | FRIMAS AUTORIZADAS                                                                           | Control of the solution and an agent | Agregar/Eliminar                                                   |
|------------------------------------------------------------------------------------|----------------------------------------------------------------------------------------------|--------------------------------------|--------------------------------------------------------------------|
| Auellor                                                                            | Names rankany                                                                                |                                      | Agregar nueva selección                                            |
| NORMAL AUTORIZADAS<br>NORMELIS / APELLOOD                                          | /PREAS SUTCHERADAS                                                                           |                                      | Deshacer todos los ajustes                                         |
| JUAN CAMILO MANEGOIS                                                               | Willistian Onit? Plantonat                                                                   |                                      | Deshacer <u>u</u> ltima eliminación                                |
| (Amilo maneripos                                                                   | Att 0                                                                                        |                                      |                                                                    |
| FRIMAS AUTORIZADAS<br>Incidente y Avelling                                         | Renald - AT has nuxce Post wer                                                               |                                      |                                                                    |
| Johan astey Buinter                                                                | Roads o more a a.                                                                            |                                      |                                                                    |
| FIRMAS AUTORIZADAS                                                                 | FRIMAS AUTORIZADAS                                                                           |                                      |                                                                    |
| Lavia Melissa Uni Gilière                                                          | Vegin Giling, Marra maileocran                                                               |                                      |                                                                    |
| Laura Melasa Uni 6.                                                                | d 🖉                                                                                          |                                      | Tigo de salida: Información de la imagen<br>Color S 6,93 x 2,58 cm |
| Marine Automization<br>Marine Automization<br>William Home Des For, Disc 7<br>reso | Yullheiter Guters Horers<br>Julkeiter Guters Horers<br>Julkeiter gegnine                     |                                      | 300 ppp<br>728,5 KB (sin compresión)<br>Imágenes finales (4 4 > )  |
| 10-19                                                                              | MARKINGTUR BARRIN<br>MARKINGTUR BARRIN<br>MULTUR LAND DOLLARY MARKING<br>MULTUR LAND DOLLARY |                                      | Combre                                                             |
|                                                                                    | 1 and the second                                                                             |                                      | <                                                                  |

- Seleccionar cada firma ubicada en la parte inferior derecha llamado "imágenes finales" para editar la firma individualmente.

| Escanear gueva(s) imagen(es) | Escaneo origi ) Una sola imag | 🗶 🐔 🖬 🖬 🐨 🖉                                                      |
|------------------------------|-------------------------------|------------------------------------------------------------------|
|                              |                               | Rotar/Voltear                                                    |
|                              |                               | Rotar h <u>a</u> cia la izquierda                                |
|                              |                               | Rotar hacia la derecha                                           |
| $\sim$                       |                               | Voltear horizontalmente                                          |
|                              | $\bigcap$                     |                                                                  |
|                              |                               |                                                                  |
| 1/ 1000                      | 100                           |                                                                  |
| 1 doller                     | Me -                          |                                                                  |
| and                          | ~~                            | Tigo de salida: Información de la imagen<br>Color 9,93 x 2,58 cm |
|                              |                               | 300 ppp<br>728,5 KB (sin compresión)                             |
|                              |                               | Imágenes finales H d b H                                         |
|                              |                               | aller mu marea des angana muntus es fl                           |
|                              |                               | Ayuga Einalizar Şalir                                            |

|         |            | GES      | TIÓN DI | E AHORRO   |                         | $\sim$  |         |
|---------|------------|----------|---------|------------|-------------------------|---------|---------|
| REG     | ISTRO DE / | AUTORIZA | DOS Y   | Y DIGITALI | ZACIÓN DE FIRMAS        |         | Donfie  |
| Código: | IN-AH-11   | Versión: | 2       | Vigencia:  | 18 de noviembre de 2024 | Página: | 8 de 11 |

- Seleccionar en tipo de salida la opción de Blanco y negro, con el fin de que la imagen tenga mejor resolución.

| ar gueva(s) imagen(es) | Escaneo origi Una sola imag |                                                                                                    |
|------------------------|-----------------------------|----------------------------------------------------------------------------------------------------|
|                        |                             | RotarNottear                                                                                                    |
|                        |                             | Rotar hacia la izquierda                                                                                                    |
|                        |                             | Rotar hacja la derecha                                                                                                    |
|                        |                             | Voltear horizontalmente                                                                                                    |
| (A)                    |                             |                                                                                                    |
|                        |                             |                                                                                                    |
|                        |                             |                                                                                                    |
|                        |                             |                                                                                                    |
|                        |                             |                                                                                                    |
| dave Vin               |                             |                                                                                                    |
| develope               |                             | TOD SE sallele. Información de la intagen<br>Raporo y anexe. (v) 6.53 x 2.55 cm                                                                                                    |
| develope               |                             | Banco y nego V<br>Elanco y nego V<br>Elanco y nego V<br>Elanco y nego<br>Elanco y nego<br>Elanco y nego<br>Scala de grave<br>J 20 60 pol                                                                                                    |
| develope               |                             | Bance y negre v<br>Bance y negre v<br>Escala de garante<br>Escala de garante<br>Escala de garante<br>Escala de garante<br>Escala de garante<br>Escala de garante<br>Escala de la intragem<br>Escala de la intragem<br>Escala de la i                                                                               |
| develope               |                             | Tool de salnde:<br>Banco y regue (*)<br>Social de griess<br>Social de griess<br>Social |

- Dar clic en el botón de "Ajuste de blanco y negro" terminar de darle una mejor resolución a la imagen.

|           | Escanear gueva(s) imagen(es) |      | Escaneo origi Una sola imag | Austar blanco y negro                                                                           |
|-----------|------------------------------|------|-----------------------------|-------------------------------------------------------------------------------------------------|
| •         | $\sim$                       | (    |                             | pivertir blanco y negro                                                                         |
| $\langle$ | dorel                        | Vine |                             |                                                                                                 |
|           | ( juni                       | 1    |                             | Tigo de salida: Información de la imagen<br>Blance y negro 💌 300 ppp<br>304 KR (sia comoresión) |
|           |                              |      |                             | Imágenes finales (C C ) ()                                                                      |
|           |                              |      |                             | <     Ayuga Einalizar Salir                                                                     |

Realizar el trabajo de edición con todas las firmas que haya escaneado y en lo posible hacer que queden lo mejor visibles como imagen.

Dar clic en el botón **Finalizar** para que las imágenes editadas queden guardas en la carpeta predeterminada del Scanner.

|         |             | GES      | TIÓN D | E AHORRO   |                         | $\sim$  |         |
|---------|-------------|----------|--------|------------|-------------------------|---------|---------|
| REG     | SISTRO DE / | AUTORIZA | DOS '  | Y DIGITALI | ZACIÓN DE FIRMAS        |         | Donfie  |
| Código: | IN-AH-11    | Versión: | 2      | Vigencia:  | 18 de noviembre de 2024 | Página: | 9 de 11 |

En la carpeta predeterminada en la ruta *Documentos / Imágenes / Escaneos* se deben cambiar los nombres de las imágenes y colocar el número de identificación individualmente para luego subirlas en el integrador.

| rchivo Inicio Compartir Victa                                                       | Administrar            | 2020-10 (oct.)             |                  |                                |                  |
|-------------------------------------------------------------------------------------|------------------------|----------------------------|------------------|--------------------------------|------------------|
| Andaral<br>Copiar Pegar Copiar ruta<br>Copiar Pegar<br>Pegar acceso<br>Portapapeles | de acceso<br>o directo | Eliminar Cambiar<br>nombre | Nuevo elemento * | Propiedades Historial<br>Abrir | Seleccionar todo |
| 🖈 Acceso rápido                                                                     |                        |                            |                  |                                |                  |

# 5.3 COPIAR LAS FIRMAS EN EL ESCRITORIO DEL INTEGRADOR

En el integrador abrir una carpeta y en dar clic en la ubicación y escribir este URL. Y seleccionar la oficina de trabajo.

# \\10.10.255.3\Firmas\_opa\Firmas

Copiar las imágenes escaneadas por línea de cuenta de ahorro a la vista (Coonfidiario, Nomina, etc.).

|              | The Home Share          | 01000                                  |                                 |                          |
|--------------|-------------------------|----------------------------------------|---------------------------------|--------------------------|
| $\mathbf{C}$ | Pin to Quick Copy Paste | Cut<br>Copy path<br>Paste shortcut     | Rename Rename Folder            | ties Open → 🖶 Select all |
|              |                         | work > 10.10.255.3 > Firmas_OPA > FIRM | IAS > NEIVA CENTRO >            | Open Select              |
|              |                         | Name                                   | Date modified Type              | Size                     |
|              | 🖈 Quick access          | convenios                              | 8/07/2020 2:54 n m. File folder |                          |
|              | 📃 Desktop 🛛 🖈           |                                        | 13/10/2020 8:28 > File folder   |                          |
|              | 👆 Downloads 🛛 🖈         |                                        | 13/10/2020 8:49 a File folder   |                          |
|              | 🔮 Documents 🛛 🖈         |                                        | 8/10/2020 3:28 n m. File folder |                          |
|              | E Pictures 🖈            |                                        | 8/10/2020 11:46 > File folder   |                          |
|              |                         |                                        | 14/01/2019 3:37 n File folder   |                          |
|              | COONFIDIARIO            | 1633213                                | 19/07/2018 3:04 p IDG File      | Q KB                     |
|              | MICROAHORRO             | 3181473                                | 19/07/2018 3:05 p IPG File      | 16 KB                    |
|              |                         | A992771                                | 19/07/2019 3:05 p IPG File      | 11 KB                    |
|              | NOMINA                  | a014551                                | 19/07/2019 2:05 p JPG File      | 19 // P                  |
|              | This BC                 | a 4914331                              | 19/07/2010 3:05 p JP 0 THE      | 12 KB                    |
|              | - 11070                 | 4945657                                | 19/07/2019 2:05 p IPG File      | 19 KB                    |
|              | 🔿 Network               | 4945163                                | 19/07/2019 2:05 p JP G File     | 10 KB                    |
|              |                         | 4940709                                | 19/07/2019 2:05 p JPG File      | 10 / 2                   |
|              |                         | A040024                                | 19/07/2019 2:05 p IDG Eile      | 10 KB                    |
|              |                         | 7162009                                | 10/07/2010 2:05 p IDG Eilo      | 16 VP                    |
|              |                         | 762000                                 | 10/07/2010 2:05 p JPG File      | 7 1/2                    |
|              |                         | 7686541                                | 19/07/2018 3:05 p IPG File      | 14 KB                    |
|              |                         | 000041                                 | 19/07/2010 Stud p JPG File      | 14 KB                    |

Crear una acceso directo en el escritorio del Integrador para tener mayor facilidad o mejor accesibilidad a la carpeta de la oficina, para esto se hace necesario copiar la carpeta destinada a la oficina y dar pegar en el escritorio del integrador.

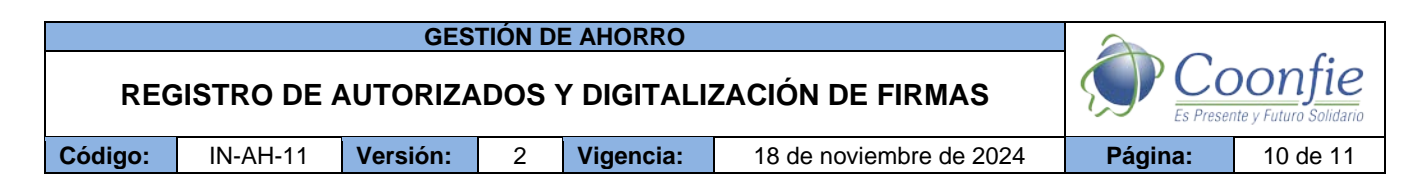

## 5.4 INGRESAR A OPA

Por la ruta ASOCIADOS / FOTOS VS FIRMAS (MAESTROS)

- Dar clic en el botón **Nuevo** y digitar el numero de cedula del asociado o el tercero que será objeto de digitalizar la firma, se debe dar en el botón de **Capturar Firma** 

| Operador :DANIELA FAJ<br>Fecha sistema J | ARDO CORREA -<br>ueves Octubre 15, 2 | 2020/10/15- COO<br>020 15:35:39 | PERATIVA NA                  | CIONAL EDUCATIV   | A DE AHORRO Y CREI     | DITO COONFI | E                  |
|------------------------------------------|--------------------------------------|---------------------------------|------------------------------|-------------------|------------------------|-------------|--------------------|
|                                          | MAESTRO                              | S                               |                              | REC               | CLAMOS                 | OTR         | OS PROCESOS        |
| Parametro acta de ingre                  | \$\$0                                | Códigos estado                  | o civil                      | Causales          | de reclamacion         | >> Otros    | procesos asociados |
| Parametro general                        | Fotos vs firma                       |                                 |                              |                   |                        |             | nes asociados      |
| Nits Vs asociados                        | ASOCIADOS / I                        | otos vs firma                   |                              |                   |                        |             | > Informes         |
| Fotos vs firma                           |                                      |                                 |                              |                   |                        |             |                    |
| Asociados                                | Para o                               | observar la amp                 | oliacion de la               | imagen haga dob   | le click sobre esta.   |             |                    |
| Datos representante leg                  | Cédula                               | 1084260191                      | MOSQUER                      | MOSQUERA KELLY    | KATHERINE              |             |                    |
| Estudios asociados                       |                                      | Foto                            |                              | Firma             | Cédula                 |             |                    |
| Asociados comerciale                     |                                      |                                 |                              |                   |                        |             |                    |
| Proveedores / acreedor                   |                                      | /                               |                              |                   |                        |             |                    |
| Autorizados recibo cheq                  |                                      |                                 |                              |                   |                        |             |                    |
| Torcoroe                                 |                                      | $\searrow$                      | Kelly Ko                     | therine Musquerch |                        |             |                    |
| Codeudores                               |                                      | $\langle \ \rangle$             |                              |                   |                        |             |                    |
| Concurores                               |                                      |                                 |                              |                   |                        |             |                    |
| Personas a cargo                         |                                      |                                 |                              |                   |                        |             |                    |
| Informe personas a car                   |                                      |                                 | 1.20                         |                   | ,<br>                  |             |                    |
| Datos conyuge                            | <b>2</b>                             | apturar Foto                    | C≊Ca                         | pturar Firma      | Capturar Cedul         | а           |                    |
| Beneficiarios                            | 44                                   |                                 | >> <b>ģ</b>                  |                   | 🗗 🗙 📭                  | •           |                    |
| Informe beneficiarios                    | Primer                               | o <u>A</u> tras P <u>r</u> oxim | o <u>U</u> ltimo <u>B</u> us | ca Imprimi, Nuevo | Modificat Elimina Sali | ſ           |                    |
|                                          |                                      |                                 |                              |                   |                        |             |                    |

- Buscar la firma en la carpeta o ubicación indicada en el punto 5.3. del presente documento, según el tipo de cuenta de ahorro y con el número de cedula del asociado o tercero.

| <b>S</b> 0 |           | 😪 Elija una Firma y Presione Acep                                                                           | ptar                                                                                                    | × Dtros pro      | so | 🛠 Elija una Firm                                | na y Presione Aceptar                                                                                                    |     |                                                                                                    | ×                                                                                                    | )tros p |
|------------|-----------|----------------------------------------------------------------------------------------------------|----------------------------------------------------------------------------------------------------|------------------|----|-------------------------------------------------|----------------------------------------------------------------------------------------------------|-----|----------------------------------------------------------------------------------------------------|----------------------------------------------------------------------------------------------------|---------|
| D)<br>A    | P F<br>SC | Look in: Desktop                                                                                            | <ul> <li>Image: Image: Ima</li></ul> |                  |    | Look jn:                                        |                                                                                                    | ~ ( | 3 🤌 📂 🛄 -                                                                                                    |                                                                                                    | ×       |
|            |           | Quick access<br>Quick access<br>Desktop<br>Libraries<br>This PC<br>Network<br>Network<br>Network<br>Network | la DFCA. Fajardo Correa This PC<br>ies Network<br>AS ESCANEADAS AL DI CONTROL<br>SERVICA CENTRO - Shortcut<br>SERVICA CENTRO - Shortcut<br>Servica<br>Correa<br>Acept<br>Archivos de Imagen Cano<br>Pág co                                                                                                    | ENTRO (\\10.10.4 |    | Quick access<br>Desktop<br>Libraries<br>This PC | Name © 26497403 © 12114759 © 2642850 © 1098629741 © 1075253910 © 36173122 © 26641566 © 7729866 © 7729866 © 1075265527 © 322592763 < Souther Section Provide Interface (Interface) Provide Interface (Interface) Provide |     | Date modified<br>19/07/2018 7:14 p<br>19/07/2018 7:07 p<br>19/07/2018 7:07 p<br>19/07/2018 7:05 p<br>19/07/2018 7:05 p<br>19/07/2018 7:26 p<br>19/07/2018 7:16 p<br>19/07/2018 7:15 p<br>19/07/2018 7:55 p<br>19/07/2018 7:55 p<br>19/07/ | Type<br>JPG Fil<br>JPG Fil<br>JPG FIL<br>JPG FIL<br>JPG F |         |

Luego de encontrar la firma correspondiente del asociado o el tercero aparecerá de la siguiente forma.

|                                                    |          | GES      | tión di | E AHORRO  |                         |         |                                   |
|----------------------------------------------------|----------|----------|---------|-----------|-------------------------|---------|-----------------------------------|
| REGISTRO DE AUTORIZADOS Y DIGITALIZACIÓN DE FIRMAS |          |          |         |           |                         |         | Donfie<br>Inte y Futuro Solidario |
| Código:                                            | IN-AH-11 | Versión: | 2       | Vigencia: | 18 de noviembre de 2024 | Página: | 11 de 11                          |

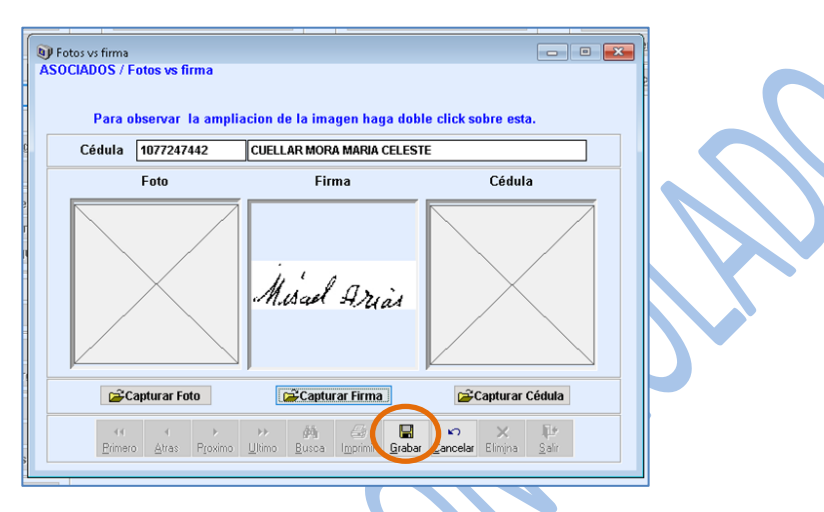

Dar clic en el botón Grabar para finalizar con el proceso de Digitalizar la firma.

El punto 5.4 se debe repetir con cada firma que sea objeto de digitalización.

## 6. DOCUMENTOS RELACIONADOS

PR-AH-02 Cuentas de ahorro FO-AH-02 Apertura cuenta de ahorros FO-AH-17 Autorización de débito, transferencias o débitos automáticos FO-AH-25 Libreta de ahorros FO-AH-29 Libreta Coonfipago

| 7. | CON | TROL | DE C | CAMBIOS |  |
|----|-----|------|------|---------|--|
|----|-----|------|------|---------|--|

| La trazabilidad de los cambios generados en el documento podrá ser consultada en el Listado Maestro de |                    |                                                                |                         |                                            |  |  |  |  |  |  |
|----------------------------------------------------------------------------------------------------|--------------------|----------------------------------------------------------------|-------------------------|--------------------------------------------|--|--|--|--|--|--|
| Documentos.                                                                                            |                    |                                                                |                         |                                            |  |  |  |  |  |  |
| Versión                                                                                                | C                  | Descripción Del Cambio Fecha de Aprobación                     |                         |                                            |  |  |  |  |  |  |
| 2                                                                                                    | Se modifica el car | npo de "Termino y Definiciones".                               | 13 de noviembre de 2024 |                                            |  |  |  |  |  |  |
| Elaborado Por:                                                                                         |                    | Revisado Por: Ap                                               |                         | robado Por:                                |  |  |  |  |  |  |
| EMERSON LEONEL MONTERO<br>VARGAS<br>Cargo: Subgerente Financiero                                       |                    | SERGIO ALEJANDRO CUÉLLAR<br>CARDONA<br>Cargo: Analista del SIG | NÉS<br>Carg             | TOR BONILLA RAMÍREZ<br>30: Gerente General |  |  |  |  |  |  |